# 

# 关于做好第十六届"挑战杯"全国大学生课外学术 科技作品竞赛江西赛区作品申报工作的通知

各高校团委:

为做好第十六届"挑战杯"全国大学生课外学术科技作品竞赛江西赛区(下简称:省赛)作品申报工作,现将有关事项通知如下。

一、申报资格

本届竞赛的作品申报方式以网上申报为主,传统纸质申报为 辅。作品申报、学校和省级组委会审核均在网上进行。2019年4 月22日起,参赛学生和学校可登陆竞赛官方网站省赛系统 (http://jx.tiaozhanbei.net/),按照"挑战杯"大学生课外学术科 技作品竞赛江西省参赛指导手册(附件1,下简称:参赛指导手 册)提示进行操作。所有参加省赛的作品均须登陆省赛系统,完 成申报各项流程,并经各学校团委审核通过后方可参加省赛。同 时,各学校还需组织参赛学生从官网系统下载申报书,打印纸质

版本进行作品申报。

二、申报程序

### 1. 确认账号

参赛学生可登陆省赛系统依照参赛指导手册自行注册。各个 学校校级管理员沿用往年的帐号密码。校级管理员若有往年的校 级帐号,使用往年帐号登录系统即可;若校级管理员帐号遗失, 请咨询省级管理员,由省级管理员重置密码后下发新帐号。

## 2. 作品申报(4月22日10:00至5月4日18:00)

省赛系统学生申报阶段于4月22日10:00开放,参赛学校 团委负责组织本校参赛学生登录省赛系统进行项目申报。根据省 赛章程要求,认真填写个人信息、作品信息、推荐人意见等内容, 并根据需要上传论文文档、图片、视频、附加材料等资料,仔细 核对信息无误,确认后在线提交。所有申报作品指导老师均不得 超过2人(第一指导老师在省赛系统"指导老师信息"栏中填写, 如有第二指导老师,在省赛系统"备注"栏中填写姓名即可)。

为确保评审工作的公正性和准确性,在申报过程中,省赛系统"作品信息""上传论文文档""上传附加材料""上传项目图 片""上传项目视频"五个栏目中涉及到的学校院系、指导老师 等信息须隐去。为审核材料的真实性,作品及附件中参赛学生的 姓名必须保留,省赛系统"类别信息""申报人信息""团队成员 信息""推荐人信息""指导老师信息""备注"六个栏目如实填 写无须隐匿信息。参赛具体申报方式参见参赛指导手册。

#### 3. 学校审核(5月5日10:00至5月7日18:00)

省赛系统学校审核阶段将于5月5日10:00开放,学校审核 阶段开始后,将关闭学生账号注册及作品申报功能。参赛学校凭 组委会分发的账号和密码登录省赛系统,在网上审核本校参赛作品,并在线提交给省级组委会。审核时须对申报作品各项信息仔细核对,在此期间,如作品审核未通过,可用预审核功能"打回" 给作者,作者可进行修改;一旦审核通过,则不能再修改。

#### 4. 纸质材料要求及寄送(5月9日18:00前寄出)

参赛作品通过校级审核后,参赛学生登录省赛系统导出 PDF 格式的《作品申报书》(单独装订)及其它附带的作品相关文本 材料(另行装订在一起)打印后交学校团委(一式3份),学校 团委对纸质版作品申报材料审核后,加盖相关公章,附上本校选 送作品《第十六届"挑战杯"全国大学生课外学术科技作品竞赛 江西赛区作品汇总表》(见附件2,需加盖学校公章,一式1份), 以学校为单位一并寄送省级组委会。

作品纸质材料封面为统一格式 230 克 A4 纸,正文用 80 克 A4 纸双面打印,按照简洁、规范的原则进行胶装印制。

## 三、申报数额及时间

各学校须于5月9日18:00前,按照作品数额分配方案,通 过顺丰快递将作品纸质材料寄送至省级组委会办公室(地址:南 昌市经济技术开发区双港东大街169号,江西财经大学团委,大 学生活动中心214,邮编:330013),寄出截止时间以邮戳为准 (作品纸质材料未按时间要求寄出的视为放弃参赛)。

四、工作要求

 认真组织。各学校团委请及时将相关工作要求传达给参 赛学生,切实做好作品申报的组织和指导工作。

2. 严格审核。各学校要严格按照竞赛资格及参赛作品要求,

对参赛作品申报书内容进行审核,确保作品申报材料的真实性、 完整性和规范性。

**3. 按时完成。**各学校团委要根据申报工作的时间节点,制定工作进度,确保申报工作按时完成。

为密切沟通联系,请各学校指定一名专门负责赛事组织工作的同志加入省赛 QQ 工作群(号码: 858195030;名称:江西省第 十六届"挑战杯"),以便及时获取赛事信息。

## 竞赛组委会办公室(团省委学校部)

联系人: 卞新华 何桢骁 马近斐 联系方式: 0791-88910814 0791-88910870(传真)

# 竞赛组委会办公室(江西财经大学团委)

联系人:马李琛 张 静

联系电话: 0791-83814447 0791-83823179(传真)

邮 箱: tzbjufe2019@qq.com

# 附件:

1."挑战杯"大学生课外学术科技作品竞赛江西省参赛指导
 手册

 第十六届"挑战杯"全国大学生课外学术科技作品竞赛 江西赛区作品汇总表

#### 团省委学校部

#### 2019年4月23日

附件 1

# "挑战杯"大学生课外学术科技作品竞赛 江西省参赛指导手册

- 一、在线比赛流程
- 1.1 参赛申报流程

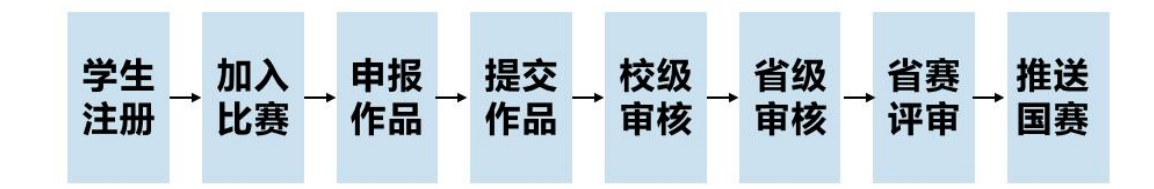

1.2 省赛审核流程

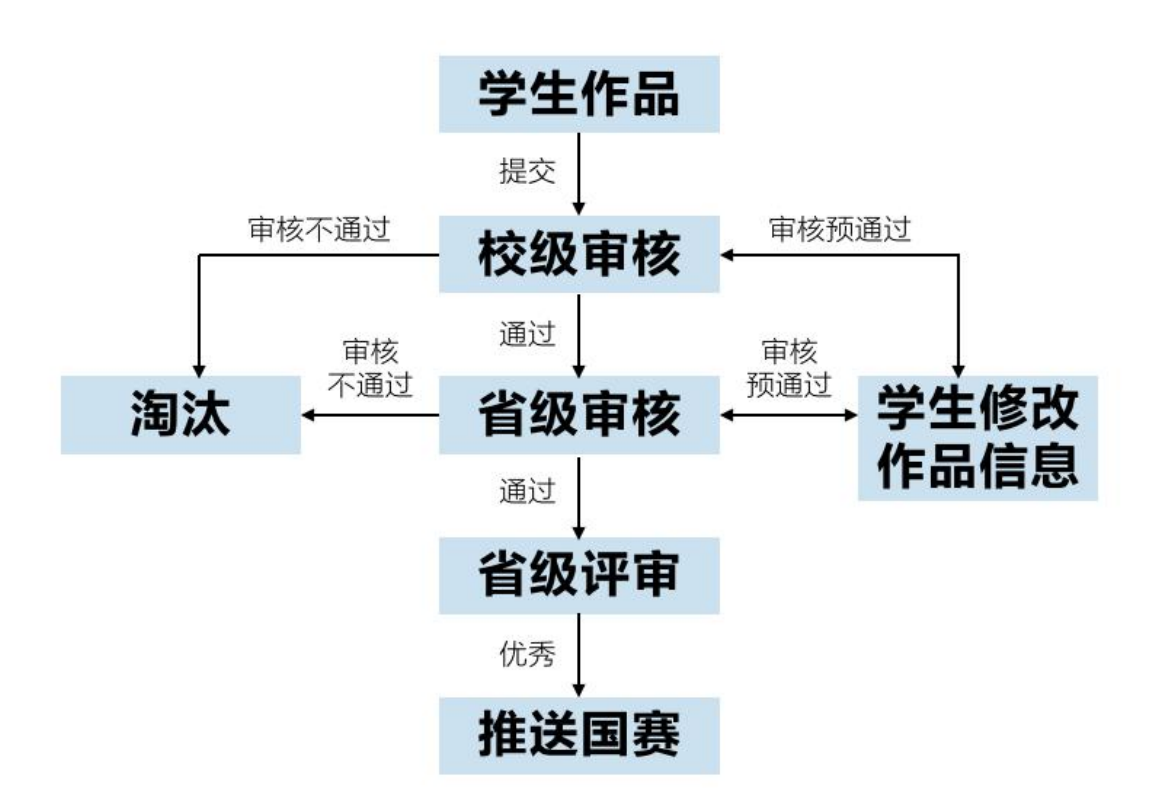

# 1.3 在线评审流程

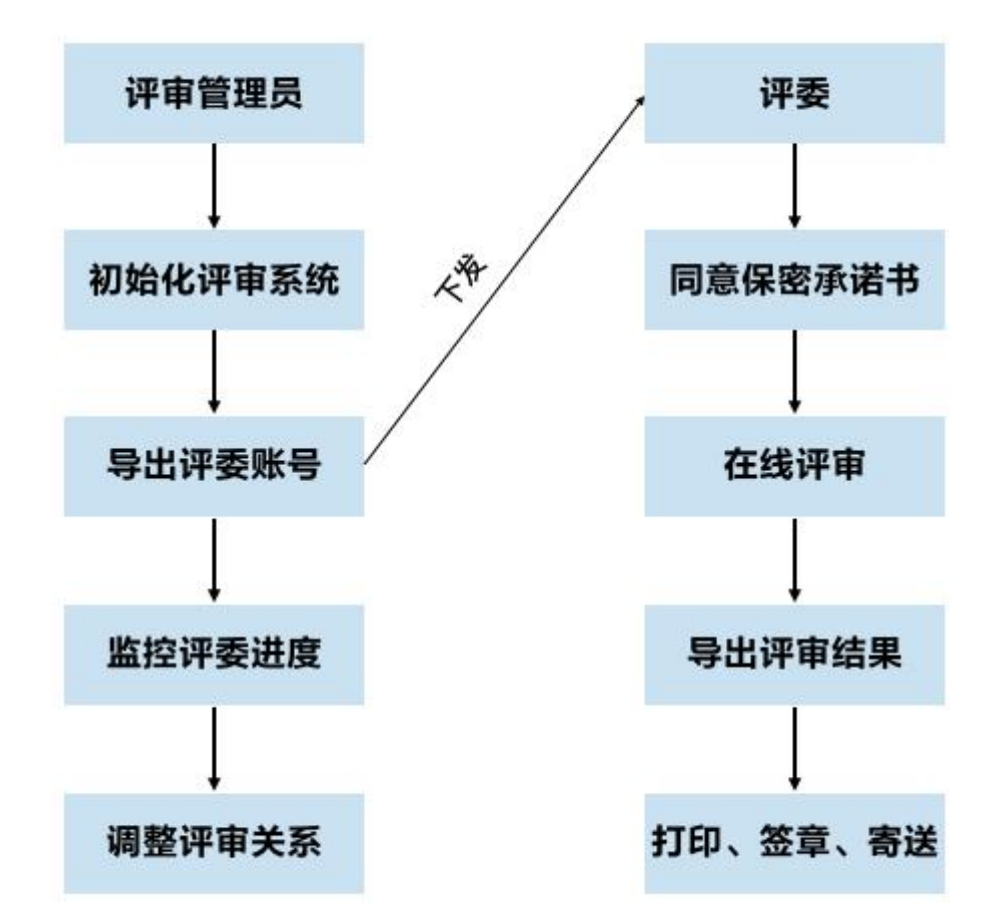

# 二、客户服务

# 2.1 服务内容

# 承办高校服务内容:

1) 办赛流程相关咨询

- 2) 赛事组织相关咨询
- 3) 其它与技术无关的问题咨询

# 官方网站服务内容:

- 1) 校赛系统开通
- 2) 省赛系统使用咨询
- 3) 省赛系统错误反馈
- 4) 数据导入导出服务

- 5) 数据备份与恢复
- 6) 网络线路故障申报

# 2.2 联系方式及服务时间

1) 联系方式

# "挑战杯"官方网站:

- 电话: 010-52878507
- Email: kefu@tiaozhanbei.net
- 2) 服务时间
- 周一至周五
- 上午: 9:00-11:30 下午: 13:30-17:00

# 三、《参赛者用户使用指南》

## 3.1 用户注册

1) 登录"挑战杯"江西省大学生课外学术科技作品竞赛官网: jx.tiaozhanbei.net,点击网页上方"注册"。

| 用户名:    | 密码                     | 登录 找回密码 注册 还没有收到帐号源   |
|---------|------------------------|-----------------------|
| 回到官网    | 比赛入口                   | 报备常见问题                |
| 您现在的位置  | :首页>> <mark>比赛入</mark> | Π:                    |
| 比赛入口    |                        |                       |
| 第十五届"排  | 兆战杯"江西大学               | 学生课外学术科技作品竞赛登录后才能加入比赛 |
| 2019年江西 | 酯"挑战杯"大学               | 学生课外学术科技作品竞赛登录后才能加入比赛 |

2)输入邮箱、昵称、密码和验证码,点击"注册"。注意:学生参赛者的用户名必须使用邮箱。

```
您现在的位置: 首页>> 注册
```

| 24-  | пп   |
|------|------|
| 3+   | ***  |
| 1-1- | 1111 |

| 箱/用尸名: | test@gmail.com | ●正确             |  |
|--------|----------------|-----------------|--|
| 昵称:    | test           | ●正确             |  |
| 密码:    | ••••••         | ●正确             |  |
| 确认密码:  | ••••••         | ●正确             |  |
| 验证码:   | VKAT           | ·<br>换一个[不分大小写] |  |

# 3.2 加入比赛

1) 登录网址: jx. tiaozhanbei. net。点击"比赛入口",
 选择"加入比赛"。

| 回到官网    | 比赛入口        | 报备常见问题               |  |
|---------|-------------|----------------------|--|
| 您现在的位置  | : 首页>> 比赛入[ | 1:                   |  |
| 比赛入口    |             |                      |  |
| 第十五届"封  | 兆战杯"江西大学    | 生课外学术科技作品竞赛登录后才能加入比赛 |  |
| 2019年江西 | 昏省"挑战杯"大学   | 生课外学术科技作品竟赛登录后才能加入比赛 |  |

# 2) 点击"我上报的作品",可以查看自己的作品信息。

3) 点击"创建作品"。

| 回到官网 比赛入口 | 报备常见问题                    |
|-----------|---------------------------|
| 作品申报      | 我的作品                      |
| ▶ 我上报的作品  | 您还没有作品。如果有任何疑问,请参考报备常见问题。 |
|           | 创建作品                      |

4) 同意授权。

注意:参赛者须同意授权后,方能继续申报项目。

| 1 创建作品成功 |                                                                              | 隐藏 |
|----------|------------------------------------------------------------------------------|----|
| 作品申报     | 作品授权书                                                                        |    |
| 我上报的作品   | 授权书 (请务必仔细阅读)                                                                |    |
|          | 本人授权2019年 省"挑战杯"大学生课外学术科技作品竞赛组织委员会<br>结集出版并在网上发布我的作品(作品申报书内容)。<br>2019 年 4 月 |    |
|          | 同意                                                                           |    |

# 3.3作品申报

1) 填写作品信息

按系统左边栏导航提示,依次填写作品信息。

注意: 红色星号为必填项。

| 作品申报                    | 申报人信息        |                        |
|-------------------------|--------------|------------------------|
| 当前作品状态:                 |              |                        |
| 还未提交                    | * 姓名:        | 必须实名                   |
| * 类别信息 已完成              | * 性别:        |                        |
| * 申报人信息 未完成             | * # ₽.       | ND- 4007-04-04         |
| 团队成员信息 <mark>未完成</mark> | 土口.          | <u>я</u> ц: 1987-01-01 |
| * 作品信息 <b>未完成</b>       | * 证件类型: \$   |                        |
| *上传论文文档 未完成             | * 证件号:       |                        |
| 上传附加材料 <del>未完成</del>   | · + ···      |                        |
| * 推荐人信息 未完成             | 至此:          |                        |
| * 第一指导老师信息 未完           | ★ 年级: ◆      |                        |
| 成                       | * 入学年份:      | 如: 2005                |
| 上传项目图片 <mark>未完成</mark> |              |                        |
| 上传项目视频 <mark>未完成</mark> | * 学号:        | 必填                     |
| * 备注 <b>未完成</b>         | * 学制: \$     |                        |
| 信息不完善,请继续填写             | 毕业 你 今 麵 曰 · | 若非毕业生 则值于              |
| 信息                      |              |                        |
| 红色星号为必填项                | * 通讯地址:      | 请填写学校住宿地址              |
| 预览                      | * 邮政编码:      | 初: 100191              |

# 2) 上传作品文档

| 作品申报                                                             | 上传论文文档                         |
|------------------------------------------------------------------|--------------------------------|
| <b>当前作品状态</b> :<br>还未提交<br>* 类别信息 <b>已完成</b>                     | 提示<br>请提交论文Word版及Pdf版,统一打包压缩上传 |
| *申报人信息 未完成<br>团队成员信息 未完成<br>* 作品信息 未完成                           | • 论文文档:                        |
| ▶ * 上传论文文档 未完成<br>上传附加材料 未完成 * 推荐人信息 未完成                         | <del>上 I K X II</del><br>保存    |
| * 指导老师信息 <b>未完成</b><br>上传项目图片 <b>未完成</b>                         |                                |
| 上传项目视频 <b>未完成</b> <ul> <li>备注 未完成</li> <li>信息不完善请继续填写</li> </ul> |                                |
| 信息                                                               |                                |
| 红色星号为必填项                                                         |                                |
| 预览                                                               |                                |

# 3) 上传附加材料

| 作品申报                                                                                                    | 上传附加材料                                                                                      |
|----------------------------------------------------------------------------------------------------|---------------------------------------------------------------------------------------------|
| 当前作品状态:<br>还未提交<br>* 类别信息 <b>已完成</b><br>* 申报人信息 <mark>未完成</mark>                                           | 提示<br>包括获奖证明、专利证明、论文已发表情况等。获奖证书、专利证书可上传扫描件,奖杯、牌匾等可拍照上传照片。上传文件上限<br>为100MB,多文件请打包上传(rar、zip) |
| <ul> <li>团队成员信息未完成</li> <li>*作品信息未完成</li> <li>*上传论文文档未完成</li> <li>*上传附加材料未完成</li> <li>*推荐人信息未完成</li> </ul> | <ul> <li>附加材料:</li> <li>上传文件</li> <li>保存</li> </ul>                                         |
| <ul> <li>指导老师信息未完成</li> <li>上传项目图片未完成</li> <li>上传项目视频未完成</li> <li>备注未完成</li> </ul>                         |                                                                                             |
| 信息不完善,请继续填写<br>信息<br>红色星号为必填项                                                                              |                                                                                             |
| 预览                                                                                                    |                                                                                             |

4) 提交项目

信息完善后,将会出现提交按钮。提交项目前,请仔细 检查作品信息是否正确、完善,提交后将无法修改。

| 作品申报                                                                                                    | 类别信息                                                                                                    |
|----------------------------------------------------------------------------------------------------|----------------------------------------------------------------------------------------------------|
| 当前作品状态:<br>还未提交<br>▶ * 类别信息 已完成<br>* 申报人信息 已完成<br>团队成员信息 未完成<br>* 作品信息 已完成                                    | <ul> <li>大类(一級分类): 自然科学类学术论文 ()</li> <li>申报种类: 个人项目 ()</li> <li>高校: 二, 一</li> <li>、高校: 二, 一</li> <li>、</li> <li>、</li> <li></li> <li></li></ul> |
| <ul> <li>上传论文文档 已完成</li> <li>上传附加材料 未完成</li> <li>推荐人信息 已完成</li> <li>指导老师信息 已完成</li> <li>上传项目图片 未完成</li> </ul> |                                                                                                    |
| 上传项目视频 <b>未完成</b><br>* 备注 <b>已完成</b><br>提交<br>红色星号为必填项                                                        |                                                                                                    |
| 红色星号为必填项<br>预览                                                                                                |                                                                                                    |

# 3.4 查看作品状态

作品提交后,将由校级管理员、省级管理员进行逐级审 核。作品被审核之后,申请人将会收到一封系统公告,同时 可以看到作品状态发生改变。

#### 3.5修改作品信息

作品提交后,如果因为有个别不符合要求的问题需要修改,管理员会把作品打回。

这时作品状态将被置为【审核预通过,信息不完整】。 此时作品重新变为可编辑状态,申请人修改、完善作品信息 后,重新提交作品,等待管理员审核。

| 作品申报     | 我的作品     |                |
|----------|----------|----------------|
| ▶ 我上报的作品 |          |                |
| 上传展板     | 作品       | 机器人            |
| 上传展板     | 能否修改     | 能              |
|          | 基本信息是否填完 | 已填完            |
|          | 作品状态     | 検団委审核预通过・信息不完善 |
|          | 提交       | 已经完善,重新提交到     |
|          | 查看审核详情   | 查看审核详情         |

# 四、《校级管理员用户使用指南》

#### 4.1 获取账号密码

校级管理员账号的管理权限已下放至省级管理员,高校 可联系本省团省委的负责人员,获取校级管理员账号和"初 始密码"。登录后,首先需要自行设置新密码,生效后"初 始密码"作废。密码请勿透露给他人,因保密不当造成密码 遗失,需自行承担责任。

如果"初始密码"无法登录、密码可能在传递过程中泄露、或密码不慎遗失,都请尽快联系团省委负责人员"重置密码"。

注:关于密码安全。按照国际信息安全规范,自行设置 的密码采用不可逆的加密算法保存,任何人都无法看到密码 明文,包括组委会管理员、省级管理员、高校管理员、系统 开发维护人员在内。密码泄露通常是因为用户自身泄露,或 密码过于简单被猜出。

## 4.2 校级管理员登录

校级管理员登录后,可以看到系统管理员设定的登录提 示信息。

| 审核          | 登 |
|-------------|---|
| 大学校团委       |   |
| 待我审核的作品     |   |
| 看作品         |   |
| 看申报统计       |   |
| 作品信息(EXCEL) |   |
| 大学校团委       |   |
| 出           |   |
| 载导出的文件      |   |

#### 4.3 校级审核

 比赛阶段切到【校团委审核阶段】后,学校可以审 核本校作品。

 点击管理界面的左边栏【等待我审核的作品】,列出 待审核作品。

3) 选中作品后:

点击【审核通过】,将作品提交到省级单位;

点击【审核不通过】,作品被淘汰;

点击【审核预通过】,把作品退回,学生可修改作品信息。作品完善后,学生重新提交,校级管理员的待审核列表 会重新出现此作品。

作品可批量审核。

| <b>审核通过</b> |      |           |      |         |  |  |  |
|-------------|------|-----------|------|---------|--|--|--|
| □ 全选本       | 页 作品 | 作品类别      | 所属学校 | 作品状态    |  |  |  |
|             | 机器人  | 自然科学类学术论文 | 校团委  | 已经提交到消费 |  |  |  |

4) 校级管理员在网站右上角【通知】里,可以看到系统公告。

|                    |      |      | _     | 10.0 |
|--------------------|------|------|-------|------|
| "挑战杯"系列竞赛(  )>欢迎!: | 帐号管理 | 比赛入口 | 通知(0) | 登出   |

4.4 查看作品

1) 点击左边栏【查看作品】, 校级管理员可随时查看本 校所有参赛学生的作品。

2) 点击作品列表中作品的标题可查看作品的详细信息。

| 作品审核                                   | 查看作品                                                      |
|----------------------------------------|-----------------------------------------------------------|
| 等待我审核的作品<br>等待我审核的作品<br>查看作品<br>查看申报统计 | 作品状态::<br>请选择作品状态 ▼                                       |
| 导出作品信息 (EXCEL)                         |                                                           |
| • <b>校团委</b><br>导出                     | 申报种类::                                                    |
| 下载导出的文件                                | 请选择申报种类    ▼                                              |
|                                        | 请选择小类     ▼       小类(二级分类)[自然科学类学术论文]::       请选择小类(二级分类) |
|                                        | 小类(二级分类)[科技发明制作A、B类]::                                    |
|                                        | 请选择小类(二级分类) ▼                                             |
|                                        | 内部编号::                                                    |
|                                        | 筛选作品                                                      |
|                                        | 作品 作品类别 所属学校 作品状态                                         |
|                                        | 机器人 自然科学类学术论文 校团委审核预通过,信息已经完善                             |

# 4.5 导出作品信息

校级管理员可在左边栏"导出项目信息",【导出】该校作品 信息汇总。

| 作品审核                                                                                                    | 导出作品信息                                                                                                    |       |
|----------------------------------------------------------------------------------------------------|----------------------------------------------------------------------------------------------------|-------|
| <ul> <li>* 花田委</li> <li>等待我軍核的作品</li> <li>查看作品</li> <li>查看申报统计</li> <li>导出作品信息 (EXCEL)</li> <li>* 花田委</li> <li>• 「花田委</li> <li>• 「花田委</li> <li>• 「花田委</li> <li>• 「花田委</li> <li>• 「花田委</li> <li>• 「花田委</li> <li>• 「花田委</li> </ul> | ・     ・       作品状态::     请选择作品状态       请选择作品状态     ・       大类(一级分类)::     ・       请选择大类(一级分类)     ・       申报种类::     ・ |       |
|                                                                                                    | 小类[哲学社会科学类社会调查报告和学术论文]::<br>请选择小类<br>小类(二级分类)[自然科学类学术论文]::<br>请选择小类(二级分类) ▼<br>小类(二级分类) ▼                              |       |
|                                                                                                    | 小天(二级小天)(村汉及州前(FA、B天)::<br>请选择小共(二级分共) ▼<br>内部编号::                                                                     |       |
|                                                                                                    | 请选择需要导出的作品信息:<br>undefined    ▼<br>【类别信息】大类(级分类)<br>                                                                   | remov |
|                                                                                                    | 明日本を知道であると                                                                                                    | remov |

# 第十六届"挑战杯"全国大学生课外学术科技作品竞赛江西赛区作品汇总表 (自然科学类学术论文)

组别: □本科及以上 □高职专科

(学校行政签章处)

| 序号 | 学校名称 | 作品名称 | 申报者 | 申报者<br>最高学历 | 指导老师 | 备注 |
|----|------|------|-----|-------------|------|----|
| 1  |      |      |     |             |      |    |
| 2  |      |      |     |             |      |    |
| 3  |      |      |     |             |      |    |
| 4  |      |      |     |             |      |    |
| 5  |      |      |     |             |      |    |
|    |      |      |     |             |      |    |

# 第十六届"挑战杯"全国大学生课外学术科技作品竞赛江西赛区作品汇总表 (哲学社会科学类社会调查报告和学术论文)

组别:□本科及以上 □高职专科

(学校行政签章处)

| 序号 | 学校名称 | 作品名称 | 申报者 | 申报者<br>最高学历 | 指导老师 | 备注 |
|----|------|------|-----|-------------|------|----|
| 1  |      |      |     |             |      |    |
| 2  |      |      |     |             |      |    |
| 3  |      |      |     |             |      |    |
| 4  |      |      |     |             |      |    |
| 5  |      |      |     |             |      |    |
|    |      |      |     |             |      |    |

# 第十六届"挑战杯"全国大学生课外学术科技作品竞赛江西赛区作品汇总表 (科技发明制作A类)

组别:□本科及以上 □高职专科

(学校行政签章处)

| 序号  | 学校名称 | 作品名称 | 申报者 | 申报者<br>最高学历 | 指导老师 | 备注 |
|-----|------|------|-----|-------------|------|----|
| 1   |      |      |     |             |      |    |
| 2   |      |      |     |             |      |    |
| 3   |      |      |     |             |      |    |
| 4   |      |      |     |             |      |    |
| 5   |      |      |     |             |      |    |
| ••• |      |      |     |             |      |    |

备注:科技发明制作 A 类指科技含量较高、制作投入较大的作品; B 类指投入较少,且为生产技术或社会生活带来便利的小发明、小制作等。

# 第十六届"挑战杯"全国大学生课外学术科技作品竞赛江西赛区作品汇总表 (科技发明制作 B 类)

组别:□本科及以上 □高职专科

(学校行政签章处)

| 序号  | 学校名称 | 作品名称 | 申报者 | 申报者<br>最高学历 | 指导老师 | 备注 |
|-----|------|------|-----|-------------|------|----|
| 1   |      |      |     |             |      |    |
| 2   |      |      |     |             |      |    |
| 3   |      |      |     |             |      |    |
| 4   |      |      |     |             |      |    |
| 5   |      |      |     |             |      |    |
| ••• |      |      |     |             |      |    |

备注:科技发明制作 A 类指科技含量较高、制作投入较大的作品; B 类指投入较少,且为生产技术或社会生活带来便利的小发明、小制作等。